## 地上デジタル再スキャン

お住まいの地域で現在受信できる地上デジタル放送を スキャンし、設定します。新たに受信できるチャンネ ルがあれば、自動で追加されます。

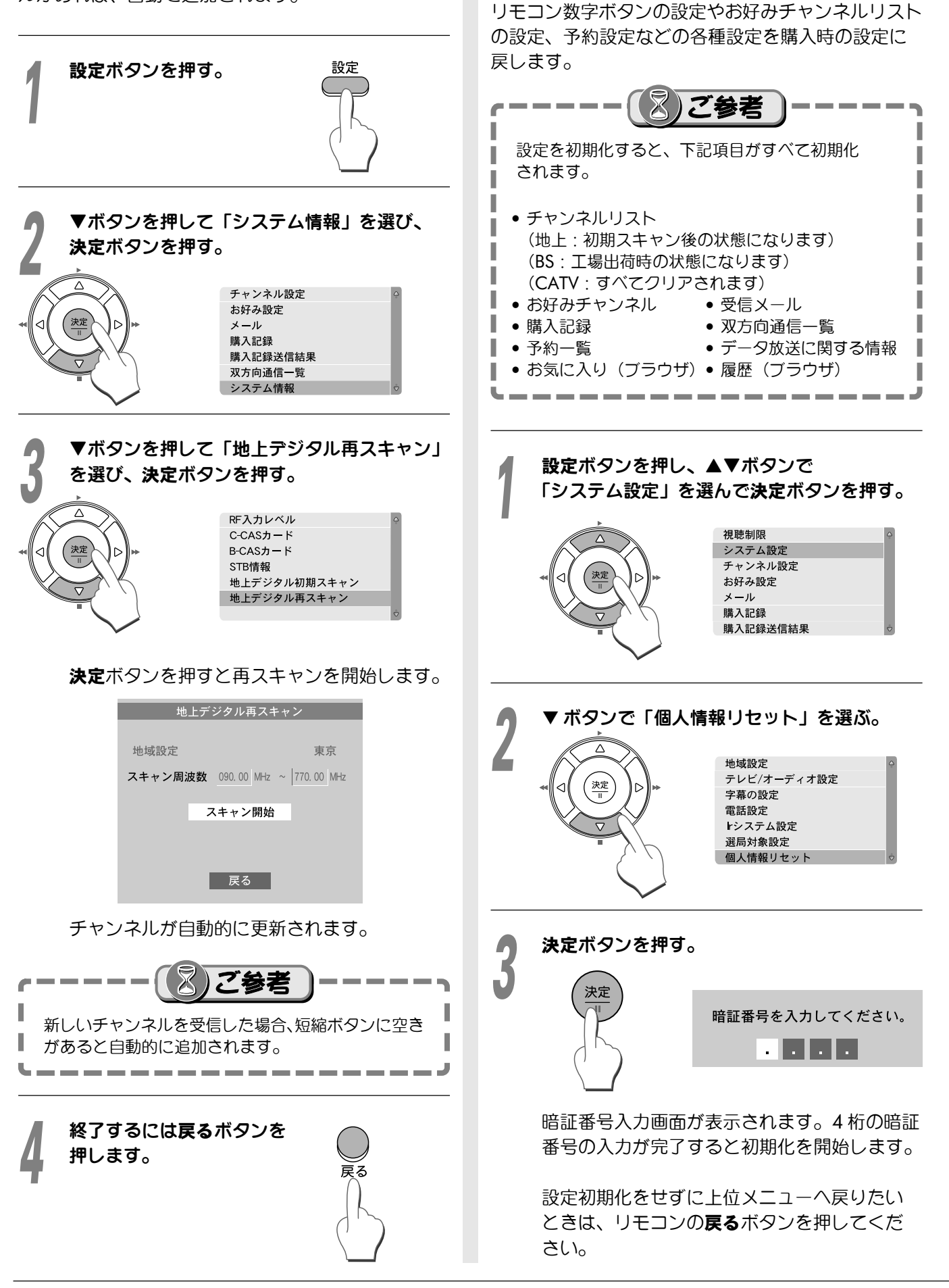

ユーザー設定を初期化する

便

利

に使う